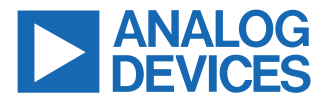

#### AD-CELLPACKBM-SL Quick Start Guide

### DESCRIPTION

The **AD-CELLPACKBM-SL** is a complete BMS kit consisting of the EVAL-ADBMS6830BMSW 16-channel cell monitor, the EVAL-ADBMS2950-BASIC pack monitor, EVAL-ADBMS6822 dual isoSPI adapter, and the SDP-K1 microcontroller board. This solution is based on high-performance BMS devices that are specifically designed for broad market applications and is suitable for determining the battery's state of charge (SoC) and state of health (SoH), as well as performing important BMS diagnostics.

The AD-CELLPACKBM-SL can operate either in embedded mode or through a PC-based graphical user interface. Complete with working software and hardware, as well as software examples, this kit makes it easier for customers to prototype and create connected systems for BMS applications.

#### **EQUIPMENT NEEDED**

For easy identification of the components included in the kit, refer to Figure 1.

#### Boards

- ▶ 2x EVAL-ADBMS6830BMSW 16-Channel Battery Cell Monitor
- ▶ 1x EVAL-ADBMS2950-BASIC Battery Pack Monitor

- ▶ 1x EVAL-ADBMS6822 Dual isoSPI Adapter
- 1x EVAL-SDP-CK1Z (SDP-K1) Controller Board
- ► 2x DC2472A Battery Cell Emulator
- 1x MAX32625PICO Programming Adapter with 10-pin SWD cable (loaded with firmware image)

#### **Cables and Other Accessories**

- 2x Cell Connector Block (18-cell connector)
- 3x DuraClik isoSPI Twisted Pair Cables
- ▶ 3x USB Type A to Micro-B Cable
- ► 2x 12.0" Alligator Clip / Test Lead, Black
- ▶ 1x 12.0" Alligator Clip / Test Lead, Red
- ▶ 1x 24.0" Alligator Clip / Test Lead, Red

The following list of equipment are **not provided as part of the kit** but are required for running the setup described in this guide.

- ▶ Laptop or PC running Windows 10
- Digital power supply (such as the Keysight e3631A 0V to 6V power supply)
- 2x wall plugs (to plug USB cable from DC2472A to provide power)

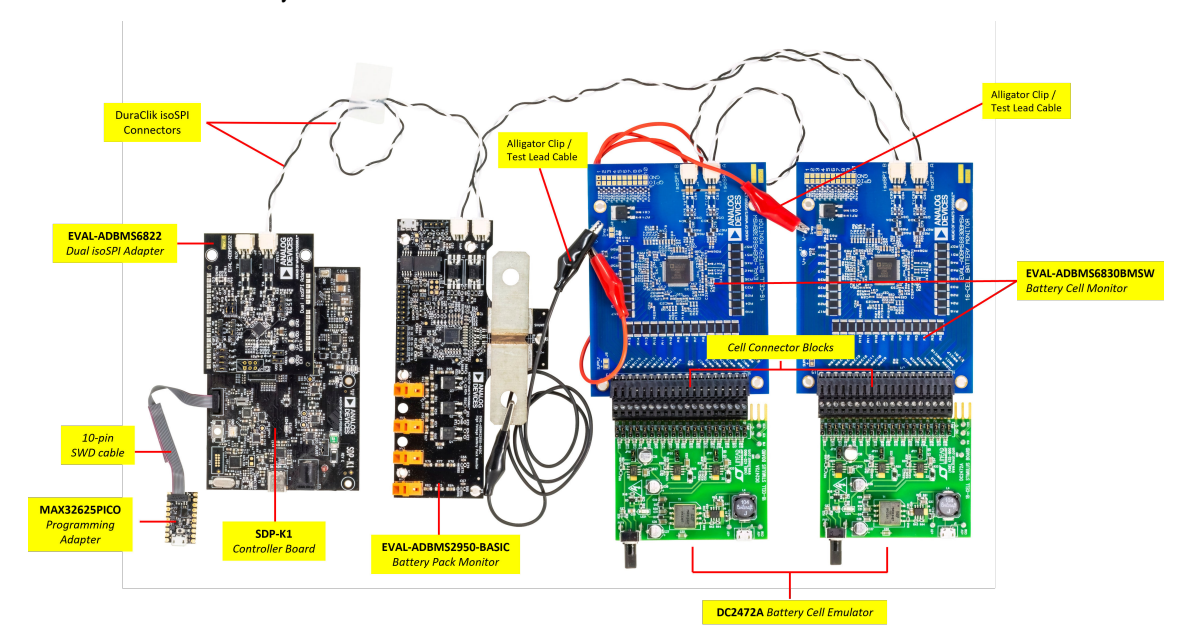

Figure 1. AD-CELLPACKBM-SL Kit Contents / Complete Daisy Chain Setup

# SYSTEM SETUP

## SOFTWARE

The **BMS Browser GUI Broadmarket** is a PC browser based Graphical User Interface (GUI) tool designed to work in conjunction with the hardware in the AD-CELLPACKBM-SL BMS kit.

**MyAnalog.com account is required when downloading the software**. When updates or new versions are available an email notification will be sent to the email address associated with the MyAnalog account used to download the original software package.

# **MCU** Configuration

By default (upon purchase), the AD-CELLPACKBM-SL kit comes with a MAX32625PICO programming adapter that is loaded with firmware image.

Otherwise, if you are using a new MAX32625PICO programmer (that is not part of the original kit), make sure to flash it first with the correct firmware image before using it with the AD-CELLPACKBM-SL kit. If you do not know how to flash the firmware image, follow the instructions described in this page.

# **GUI INSTALLATION**

- 1. Download the BMS Browser GUI Broadmarket on the host PC.
- 2. Double-click on bms\_browser\_gui\_broadmarket-relX.Y.Z.exe file to install the GUI.
- **3.** Accept the license terms and then click **Next** to proceed with the installation.

Default installation directory will be in C:\Analog Devices\

### **GUI TABS AND FUNCTIONS**

Below table describes the tabs available in the BMS Browser GUI with their specific functions.

#### Table 1. BMS Browser GUI Tabs

| Tabs          | Description                                                                                                    |
|---------------|----------------------------------------------------------------------------------------------------|
| Quick Measure | simplifies metric measurement with a preloaded command<br>sequence. Note that this tab only supports single device<br>in the daisy chain, and key features enhance configuration<br>and visualization.                                                                                                    |
| Sequences     | enables the creation and management of custom com-<br>mand sequences. Load and save sequences, divided into<br>Init and Loop lists. The <i>Init</i> list initializes the daisy chain<br>once, while the <i>Loop</i> list runs continuously until stopped.<br>Toggle between lists using the corresponding buttons at<br>the top. |
| Scheduler     | provides insights into the execution time of sequences<br>from the Sequences tab. It allows combining sequences<br>for a complete execution loop. Key features enable precise<br>timing adjustments and visualization.                                                                                                    |

| Table 1. BMS Browser GUI Tabs | (Continued) |
|-------------------------------|-------------|
|                               |             |

| Tabs        | Description                                                                                                    |
|-------------|----------------------------------------------------------------------------------------------------|
| Memory Map  | provides a numerical output for the active command loop,<br>organized into tables for user convenience. It offers cus-<br>tomization and error highlighting for effective data analysis.                                      |
| Plots       | provides a graphical representation of data collected<br>through the running command loop. It offers customization<br>options for focused analysis and allows for the export of<br>captured data for further analysis.        |
| Data Recall | allows the retrieval and plotting of data from previous<br>freerun sessions stored in a database file. The interface is<br>similar to the Plots tab with added functionality for selecting<br>the database file and test run. |
| Diagnostics | offers a straightforward way to execute on-device diagnos-<br>tics following the device's safety manual. It displays availa-<br>ble diagnostics, test logs, and results for a single device.                                  |

### HARDWARE SETUP

The setup described in this document uses the SDP-K1 as the controller board, but users may also use the AD-APARD32690-SL as MCU and follow the same hardware setup instructions.

### **CELL MONITORING**

This setup uses two DC2472A battery emulators for cell voltage input. Alternatively, resistors can be used to simulate battery cell voltages. 100  $\Omega$  ½ W or equivalent resistors are recommended because 100  $\Omega$  (or lower values) typically will not induce measurement errors, and the ½ W (or greater rating) will keep the resistor temperatures low, preventing power dissipation damage.

Check the EVAL-ADBMS6830BMSW User Guide for procedure on connecting resistors.

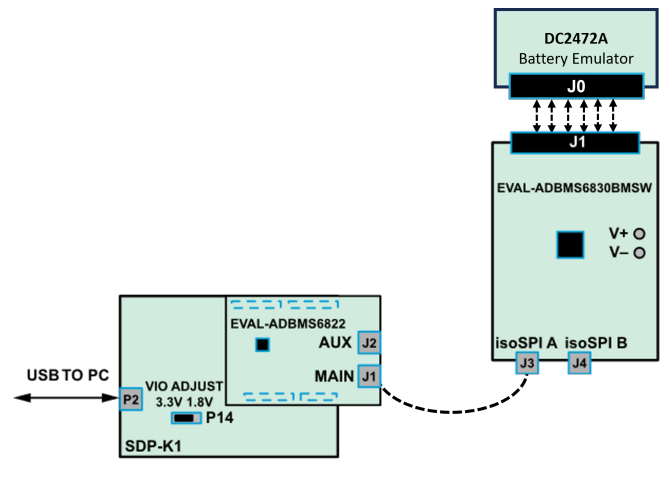

Figure 2. Cell Monitoring Setup

 Connect the EVAL-ADBMS6822 dual isoSPI adapter to the EVAL-SDP-CK1Z (SDP-K1) controller board through the Arduino headers.

# SYSTEM SETUP

- 2. Set the P14 jumper of the SDP-K1 to the 3.3 V position.
- Connect the EVAL-ADBMS6822 (J1) to the EVAL-ADBMS6830BMSW (J3) using the 2-wire twisted-pair patch cable from the main DuraClik connector to isoSPI A DuraClik connector.
- Plug the screw-terminal block(s) into the cell voltage connectors of the DC2472A battery emulator board. Note that the last three terminals of the DC2472A must be left hanging (see Figure 1).
- Connect the DC2472A battery emulator board to the EVAL-ADBMS6830BMSW through the connected cell voltage connectors (J1).
- 6. Power the DC2472A using a 5 V external source connected to J1 using a USB cable. Alternatively, power it through PC using a USB cable to be connected via J10.
  - While some laptop USB ports may suffice for powering the emulator during evaluation, it is still recommended to use an external power supply to ensure adequate power. Note that he EVAL-ADBMS6830BMSW is powered through the DC2472A.
- Attach the MAX32625PICO programmer to the SDP-K1 using the 10-pin ribbon SWD cable. Observe correct polarity when connecting the SWD cable, refer to below figure.

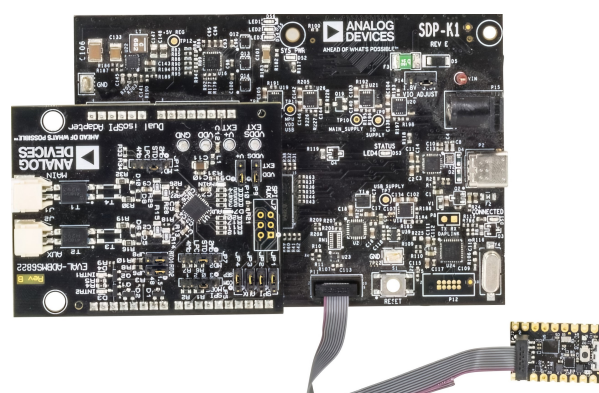

Figure 3. Connecting the MAX32625PICO to SDP-K1 Using an SWD Cable

**8.** Connect one end of the USB cable to SDP-K1 (P2) and the other end to the host PC.

# Test

- 1. Open the BMS Browser GUI.
- 2. Go to the Interface Connection section and select the COM port associated with the SDP-K1.
- 3. Under the **Daisy Chain** section, ensure the *Generation* drop down box is set to **ADBMSGEN6**.
- From the Products list, select the ADBMS6830, then click on the right arrow to add it to the Daisy Chain. Settings can remain as default.
- 5. Click Launch.

- Upon launching, the Quick Measure tab will open. Note: this utility only supports a single BMS product in a Daisy Chain. Click Start Quick Measure to begin measurements.
- Check the *Total PEC Status* on the Memory Map. It should reflect *true*, indicating a successful isoSPI link between the EVAL-ADBMS6822 and the EVAL-ADBMS6830BMSW.
  - Ensure the EVAL-ADBMS6830BMSW board is powered correctly, indicated by the *Blue LED* on the DC2472A being illuminated.
  - Verify the connection of the twisted cable between the EVAL-ADBMS6822 and the EVAL-ADBMS6830BMSW.
- 8. Check the voltage readings by adjusting the potentiometer (POT1) on the DC2472A to modify the emulated cell voltages.
  - Monitor the voltage channels on the Quick Measure Utility graph.
  - Select which signals to display on the graph under the Plot All Devices column.

# PACK MONITORING

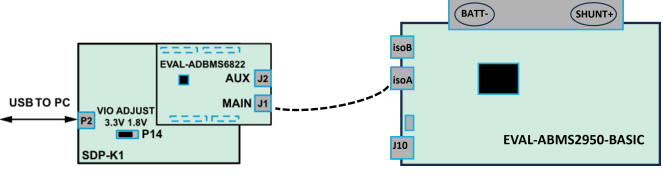

Figure 4. Pack Monitoring Setup

- 1. Connect the EVAL-ADBMS6822 dual isoSPI adapter to the SDP-K1 controller board through the Arduino headers.
- 2. Set the P14 jumper of the SDP-K1 to the 3.3 V position.
- Connect the EVAL-ADBMS6822 (J1) to the EVAL-ADBMS2950-BASIC (isoA) using the provided using the 2-wire twisted-pair DuraClik cable.
- 4. Choose between two options for powering the EVAL-ADBMS2950-BASIC:
  - Using the an external power source, supply 5 V to J1 and set the current limit to 200 mA. The EVAL-ADBMS2950-BASIC consumes <50 mA in idle mode and ~100 mA in active mode.
  - Alternatively, power it through PC using a micro-USB cable to be connected via J10.
- Attach the MAX32625PICO programmer to the SDP-K1 using the 10-pin ribbon SWD cable. Observe correct polarity when connecting the SWD cable, refer to Figure 3.
- 6. Connect one end of the USB cable to SDP-K1 (P2) and the other end to the host PC.

# Test

- 1. Open the BMS Browser GUI.
- 2. Go to the Interface Connection section and select the COM port associated with the SDP-K1.

# SYSTEM SETUP

- 3. Under the Daisy Chain section, ensure the Generation drop down box is set to ADBMSGEN6.
- From the Products list, select the ADBMS2950, then click on the right arrow to add it to the Daisy Chain. Settings can remain as default.
- 5. Click Launch.
- 6. Upon launching, the **Quick Measure** tab will open. *Note:* it can only handle one BMS product in a Daisy Chain. Click **Start Quick Measure** to begin measurements.
- 7. Check the *Total PEC Status* on the **Memory Map.** It should reflect *true*, indicating a successful isoSPI link between the EVAL-ADBMS6822 and the EVAL-ADBMS2950-BASIC. If false, there is an error in the signal chain.

# COMPLETE DAISY CHAIN

Once familiar with the setup for each of the individual boards, the entire signal chain can be verified.

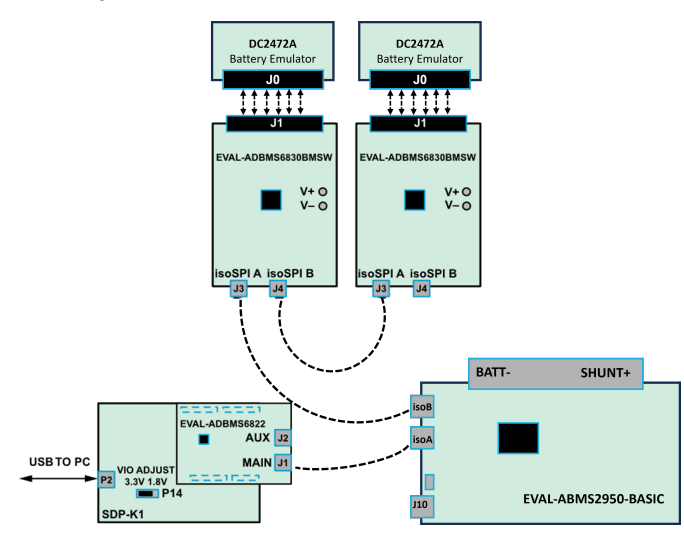

Figure 5. Complete Daisy Chain Setup

- 1. Connect the hardware using the DuraClik isoSPI cables, following the instructions in earlier sections. Refer to Figure 1 to see the actual daisy chain setup.
- 2. Power each DC2472A using a 5 V external source connected to J1 via the USB cable.
- **3.** Power the EVAL-ADBMS2950-BASIC either through J1 or J10, as explained earlier.
- Using the black alligator clip cable, connect the V- pin of the second EVAL-ABMS6830BMSW to the BATT- port of the EVAL-ADBMS2950-BASIC (see Figure 1).
- Using the red alligator clip cable, connect the V- pin of the first EVAL-ABMS6830BMSW board to the V+ pin of the second EVAL-ADBMS6830BMSW.
- 6. Attach the MAX32625PICO programmer to the SDP-K1 using the 10-pin ribbon SWD cable. Observe correct polarity when connecting the SWD cable, refer to Figure 3.

7. Connect one end of the USB cable to SDP-K1 (P2) and the other end to the host PC.

# Test

- 1. Open the BMS Browser GUI.
- 2. Go to the Interface Connection section and select the COM port associated with the SDP-K1.
- 3. Under the **Daisy Chain** section, ensure the *Generation* drop down box is set to **ADBMSGEN6**.
- 4. From the **Products** list, select the following devices from drop down options. Click the right arrow to add to the Daisy Chain.
  - ADBMS2950 (designated as Device 1)
  - ADBMS6830 (designated as Device 2)
  - ▶ ADBMS6830 (designated as Device 3)
- 5. Click on Launch to initiate the GUI.
  - ► After the GUI launches in the browser, go to the **Sequences** tab located in the top toolbar, which will open the *Sequence Configuration* page.
- 6. In the Files column, select the ADBMS6830-ADBMS2950.json. This action will load a preconfigured sequence into the tool.
  - Click on Initialization Sequence followed by General Initialization under the Sequences column to load the defined sequences from the ADBMS6830-ADBMS2950.json file.
  - Next, select Loop Sequence and then click on General Readback Loop under the Sequences column. This action loads the loop sequence defined in the example .json file.
  - ► Finally, click on **Start Freerun** to initiate the freerun mode.
- 7. During free run mode, the Initialization Sequence is performed once initially. Subsequently, the loop sequence continues to run continuously until the "Stop Freerun" button is clicked.
- **8.** After activating freerun mode, navigate to the **Memory Map** tab. This section displays a numerical representation of the ongoing command loop.
- **9.** The **Plots** tab allows for the visualization of parameters recorded during the command loop. It supports the creation of up to four plots simultaneously.
  - In the configured Daisy Chain, the EVAL-ADBMS2950-BASIC is designated as Device 1, the first EVAL-ADBMS6830BMSW as Device 2, and the second EVAL-ADBMS6830BMSW as Device 3.
  - Simply choose the desired Plot number from the drop down menu under each device to display the relevant data.
- **10.** Plot settings can be saved to the PC to be reloaded for future session to save time.

## NOTES

Visit the AD-CELLPACKBM-SL Wiki User Guide for more comprehensive information on the hardware components and software controls.

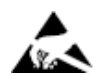

#### ESD Caution

ESD (electrostatic discharge) sensitive device. Charged devices and circuit boards can discharge without detection. Although this product features patented or proprietary protection circuitry, damage may occur on devices subjected to high energy ESD. Therefore, proper ESD precautions should be taken to avoid performance degradation or loss of functionality.

#### Legal Terms and Conditions

By using the evaluation board discussed herein (together with any tools, components documentation or support materials, the "Evaluation Board"), you are agreeing to be bound by the terms and conditions set forth below ("Agreement") unless you have purchased the Evaluation Board, in which case the Analog Devices Standard Terms and Conditions of Sale shall govern. Do not use the Evaluation Board until you have read and agreed to the Agreement. Your use of the Evaluation Board shall signify your acceptance of the Agreement. This Agreement is made by and between you ("Customer") and Analog Devices, Inc. ("ADI"), with its principal place of business at Subject to the terms and conditions of the Agreement, ADI hereby grants to Customer a free, limited, personal, temporary, non-exclusive, non-sublicensable, non-transferable license to use the Evaluation Board FOR EVALUATION PURPOSES ONLY. Customer understands and agrees that the Evaluation Board is provided for the sole and exclusive purpose referenced above, and agrees not to use the Evaluation Board for any other purpose. Furthermore, the license granted is expressly made subject to the following additional limitations: Customer shall not (i) rent, lease, display, sell, transfer, assign, sublicense, or distribute the Evaluation Board; and (ii) permit any Third Party to access the Evaluation Board. As used herein, the term "Third Party" includes any entity other than ADI, Customer, their employees, affiliates and in-house consultants. The Evaluation Board is NOT sold to Customer; all rights not expressly granted herein, including ownership of the Evaluation Board, are reserved by ADI. CONFIDENTIALITY. This Agreement and the Evaluation Board shall all be considered the confidential and proprietary information of ADI. Customer may not disclose or transfer any portion of the Evaluation Board to any other party for any reason. Upon discontinuation of use of the Evaluation Board to ADI. ADDITIONAL RESTRICTIONS. Customer may not disassemble, decompile or reverse engineer chips on the Evaluation Board. Customer shall inform ADI of any occurred damages or any modifications or alterations it makes to the Evaluation Board, including but not limited to soldering or any other activity that affects the material content of the Evaluation Board. Modifications to the Evaluation Board must comply with applicable law, including but not limited to the RoHS Directive. TERMINATION. ADI may terminate this Agreement at any time upon giving written notice to Customer. Customer agrees to return to ADI the Evaluation Board at that time. LIMITATION OF LIABILITY. THE EVALUATION BOARD PROVIDED HEREUNDER IS PROVIDED "AS IS" AND ADI MAKES NO WARRANTIES OR REPRESENTATIONS OF ANY KIND WITH RESPECT O IT. ADI SPECIFICALLY DISCLAIMS ANY REPRESENTATIONS, ENDORSEMENTS, GUARANTEES, OR WARRANTIES, EXPRESS OR IMPLIED, RELATED TO THE EVALUATION BOARD INCLUDING, BUT NOT LIMITED TO, THE IMPLIED WARRANTY OF MERCHANTABILITY, TITLE, FITNESS FOR A PARTICULAR PURPOSE OR NONINFRINGEMENT OF INTELLECTUAL PROPERTY RIGHTS. IN NO EVENT WILL ADI AND ITS LICENSORS BE LIABLE FOR ANY INCIDENTAL, SPECIAL, INDIRECT, OR CONSEQUENTIAL DAMAGES RESULTING FROM CUSTOMER'S POSSESSION OR USE OF THE EVALUATION BOARD, INCLUDING BUT NOT LIMITED TO LOST PROFITS, DELAY COSTS, LABOR COSTS OR LOSS OF GOODWILL. ADI'S TOTAL LIABILITY FROM ANY AND ALL CAUSES SHALL BE LIMITED TO THE AMOUNT OF ONE HUNDRED US DOLLARS (\$100.00). EXPORT. Customer agrees that it will not directly or indirectly export the Evaluation Board to another country, and that it will comply with all applicable United States federal laws and regulations relating to exports. GOVERNING LAW. This Agreement shall be governed by and construed in accordance with the substantive laws of the Commonwealth of Massachusetts (excluding conflict of law rules). Any legal action regarding this Agreement will be heard in the state or federal courts having jurisdiction in Suffolk County, Massachusetts, and Customer hereby submits to the personal jurisdiction and venue of such courts. The United Nations Convention on Contracts for the International Sale of Goods shall not apply to this Agreement and is expressly disclaimed.

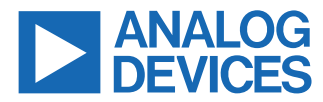

©2024 Analog Devices, Inc. All rights reserved. Trademarks and registered trademarks are the property of their respective owners. One Analog Way, Wilmington, MA 01887-2356, U.S.A.